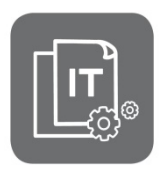

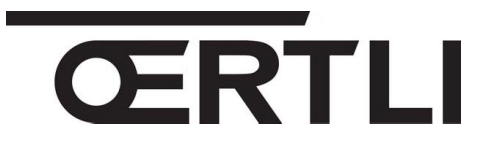

Information Technique

# **OEtroSmart**

# Thermostat d'ambiance connecté

#### Évolutions produit, compatibilités et fonctionnalités

JS

#### N° ITOE0225-fr

19/03/2020

# 1. Compatibilités

Le thermostat d'ambiance filaire connecté CEtro-Smart existe en deux versions :

- colis AD323 (sans Gateway) : utilisable pour les appareils compatibles (R-BUS natif) repérables grâce au logo résent sur la plaquette signalétique et le bornier de raccordement.
- colis AD320 (avec Gateway 16) pour les appareils nécessitant l'interface GTW 16 (connexion ON/OFF ou Opentherm)

| Appareils               | Œtro-Smart<br>R-BUS natif (sans Gateway)                                                                                                    | Œtro-Smart<br>avec Gateway GTW16                                                                                                    |  |  |
|-------------------------|----------------------------------------------------------------------------------------------------|----------------------------------------------------------------------------------------------------|--|--|
| N° colis                | 7691374 YY-WW C E AD323<br>OETROSMART<br>OERTLI<br>OERTLI<br>OERTLI<br>OERTLI<br>OERTLI<br>OERTLI<br>OERTLI<br>OERTLI<br>OERTLI<br>OERTLI<br>OERTLI<br>OERTLI<br>OERTLI                                                                                                    | 7684433 YY-WW C E AD320<br>OETROSMART OT O.7KG OT<br>OERTLI<br>DERTLI<br>CON/OF                                                                                                    |  |  |
| Produits<br>compatibles | <ul> <li>CEnoviaPac-Colonne avec logo <sup>R-BUS</sup>/<sub>B</sub>.</li> <li>OEcOil Condens-2</li> <li>CEcoil Condens avec logo <sup>R-BUS</sup>/<sub>B</sub>,</li> <li>CEcoil avec logo <sup>R-BUS</sup>/<sub>B</sub>,</li> <li>GMX-S 2024</li> <li>GMC 3000 Condens,</li> <li>GMC 3000 Combi,</li> <li>GMC 3000 CS,</li> <li>GMR 6160 Condens</li> <li>GSC 150 45-115 Oetrocom 3</li> <li>OSCR Max</li> <li>VM-Oetrocom 3 MR</li> </ul> | <ul> <li>Raccordement en ON / OFF :</li> <li>CEnoviaPac-Slim</li> <li>CEnoviaPac-First</li> <li>CEnoviadens-Hybrid</li> <li>CEcoil-Hybrid</li> <li>CEcoil / CEcoil Condens (avant 2018),</li> <li>CEnoviaPac-Colonne (avant 2018),</li> <li>Domonet</li> <li>Raccordement ON/OFF ou OpenTherm :</li> <li>GMR 1000 Condens,</li> <li>GMX-M 2024,</li> <li>GSCX 25 Condens,</li> </ul> |  |  |

# 2. Mise à jour de la version logicielle Œtro-Smart

# IMPORTANT : le Œtro-Smart doit être connecté à internet pour permettre la mise à jour automatique de sa version logicielle durant la nuit.

Les connexions suivantes doivent être établies :

- connexion par Wi-Fi
- accès à Internet
- accès au serveur Œtro-Smart.

La mise à jour s'effectue à la dernière version disponible : au minimum version **1.64.6** (version actuelle). D'usine, les **Œtro-Smart** sont livrés en version **1.56.7**.

**En cas d'absence de réseau** wifi à l'endroit où est installé l'Œtro-Smart, effectuer la **mise à jour manuelle** du logiciel **Œtro-Smart** (cette action est possible depuis la version **Œtro-Smart** 1.30), comme décrit ci-dessous :

1. Se connecter à internet par wifi, selon le cas :

- utiliser le partage de connexion sur votre smartphone (Réseaux --> Partage de connexion --> Activer « Hotspot Wifi »),

- ou emmener l'Œtro-Smart dans un endroit où il y a du réseau
- 2. Accéder au menu wifi du Œtro-Smart pour le connecter :
  - sélectionner le réseau

- entrer le mot de passe nécessaire à l'aide du bouton rotatif, puis valider en sélectionnant 🗸 à l'aide du bouton rotatif de l'Œtro-Smart.

- l'Œtro-Smart affiche un message pour confirmer la connexion
- 3. Sélectionner le menu Réglages.
- 4. Sélectionner le sous-menu **Rechercher les mises à jour logiciel**. Le statut du logiciel apparaît à l'écran.
- 5. Lorsque le logiciel a été actualisé avec succès (après quelques minutes) :
  - L'Œtro-Smart redémarre, puis revient à l'affichage courant.
  - La version du logiciel peut être consultée dans le menu « Informations Techniques » de l'Œtro-Smart.
  - L'information « Logiciel mis à jour » s'affiche.

# 3. Conditions de fonctionnement

IMPORTANT : au premier démarrage, veuillez impérativement mettre à jour la version logicielle de l'Œtro-Smart, afin d'assurer un fonctionnement optimal et permettre la remontée des messages et codes erreurs (voir ci-dessus pour la mise à jour manuelle).

- L'Œtro-Smart **peut être utilisé** pour des appareils raccordés **en cascade** à partir de la **version 1.64.6** de l'Œtro-Smart.
- L'Œtro-Smart peut uniquement gérer la production ECS dans le cas où l'ECS est gérée par la carte mère :
  - sur PAC : EHC-xx
  - sur chaudière gaz : CU-GHxx
  - sur chaudière fioul : CU-OHxx
- Les cartes électroniques des appareils doivent être au **minimum à la version logicielle** indiquée dans le tableau ci-après (Chapitre 4.). Dans le cas contraire, utiliser le colis AD320 (avec Gateway).

# 4. Versions soft minimales requises et fonctionnalités (pour versions avec AD323)

Les **schémas de raccordement** sont donnés en **ANNEXE** ci-après (cliquer sur "**Voir**" pour accéder au schéma correspondant).

| Annoneil                                             | Cartes électroniques et versions minimales<br>requises* |                             | Chauf-                         | 500                                | Codes | Ling    |             |
|------------------------------------------------------|---------------------------------------------------------|-----------------------------|--------------------------------|------------------------------------|-------|---------|-------------|
| Appareii                                             | Carte mère*                                             | Raccordement<br>1er circuit | Raccordement<br>2ème circuit   | fage                               | ECS   | erreurs | Lien        |
| OENOVIAPAC-<br>COLONNE<br>(MHR-C-V200<br>Oetrocom 2) | EHC-04<br>SW2.02                                        | EHC-04<br>SW2.02            | SCB-04<br>SW1.00               | OUI<br>(chauf-<br>fage<br>+ Raffr. | OUI   | OUI     | <u>Voir</u> |
| GMC 3000(1)<br>GMC 3000 Combi(1)                     | CU-GH08<br>SW 1.7                                       | <b>CB-03</b> (3)            | CB-03(3)<br>+ SCB-10<br>SW1.02 | OUI                                | OUI   | OUI     | <u>Voir</u> |
| GMC 3000 CS(1)                                       | CU-GH08<br>SW 1.7                                       | CB-03                       | SCB-10<br>SW1.02               | OUI                                | NON   | OUI     | <u>Voir</u> |
| GMX-S 2000                                           | CU-GH09<br>SW 1.0                                       | <b>CB-06</b><br>SW 1.0      | -                              | OUI                                | OUI   | OUI     | <u>Voir</u> |
| OEcOil<br>OEcOil Condens-2                           | CU-OH-04<br>SW3.00                                      | CU-OH-04<br>SW3.00          | SCB-04<br>SW1.00               | OUI                                | OUI   | OUI     | <u>Voir</u> |
| GMR 6000 45-115(1)                                   | CU-GH08<br>SW 1.7                                       | SCB-10<br>SW1.02            | SCB-10<br>SW1.02               | OUI                                | NON   | OUI     | <u>Voir</u> |
| GMR 6160<br>Oetrocom 3 (2)                           | CU-GH06<br>SW 2.1                                       | SCB-10<br>SW1.02            | SCB-10<br>SW1.02               | OUI                                | NON   | OUI     | <u>Voir</u> |
| GSC 150<br>Oetrocom 3 (1)                            | CU-GH08<br>SW 1.7<br>+CB09                              | SCB-10<br>SW1.02            | SCB-10<br>SW1.02               | OUI                                | NON   | OUI     | <u>Voir</u> |
| OSCR 45-60-90-120<br>(1)                             | CU-OH-02                                                | SCB-10<br>SW1.02            | SCB-10<br>SW1.02               | OUI                                | NON   | OUI     | Voir        |
| VM-OETROCOM-3<br>MR (2)                              | EEC-01<br>SW1.00                                        | EEC-01<br>SW1.00            | EEC-01<br>SW1.00               | OUI                                | NON   | OUI     | Voir        |

Les versions hybrides nécessitent l'utilisation du colis AD320.

\* En cas de version soft (version programme) inférieure, utiliser le colis AD320.

(1) Œtro-Smart est **incompatible** avec un système raccordé en cascade.

(2) Œtro-Smart est compatible avec un système raccordé en cascade, à partir de version Œtro-Smart 1.64.6.

(3) Utilisation de la pompe intégrée à la chaudière pour le circuit ECS et le circuit chauffage direct. En cas de raccordement sur la carte SCB-10, la pompe intégrée à la chaudière n'est pas utilisée pour le circui : une pompe de charge doit alors également être raccordée sur la carte SCB-10.

#### ANNEXE OENOVIAPAC-C COLONNE-CONFORT

| APPAREIL                                           | l circuit (+ ECS)                                                                                                    | 2 circuits (+ ECS)                                                                                                    |
|----------------------------------------------------|----------------------------------------------------------------------------------------------------|----------------------------------------------------------------------------------------------------|
| OENOVIAPAC-C<br>COLONNE<br>CONFORT<br>(MHR-C-V200) | X27         X24         X15         X26         X26         X27         X26         X27         X28         X19         X19         X19         X10         X10         X10         X10         X20         X10         X21         X10         X10         X10         X10         X10         X21         X10         X10         X10         X10         X10         X21         X10         X22         X13         X16         X22         X13         X22         X13         X22         X13         X22         X13         X22         X13         X22         X13         X22         X13         X22         X10         X20         X21         X | Image: Subject of Subject of Subjec |

#### **GMC 3000**

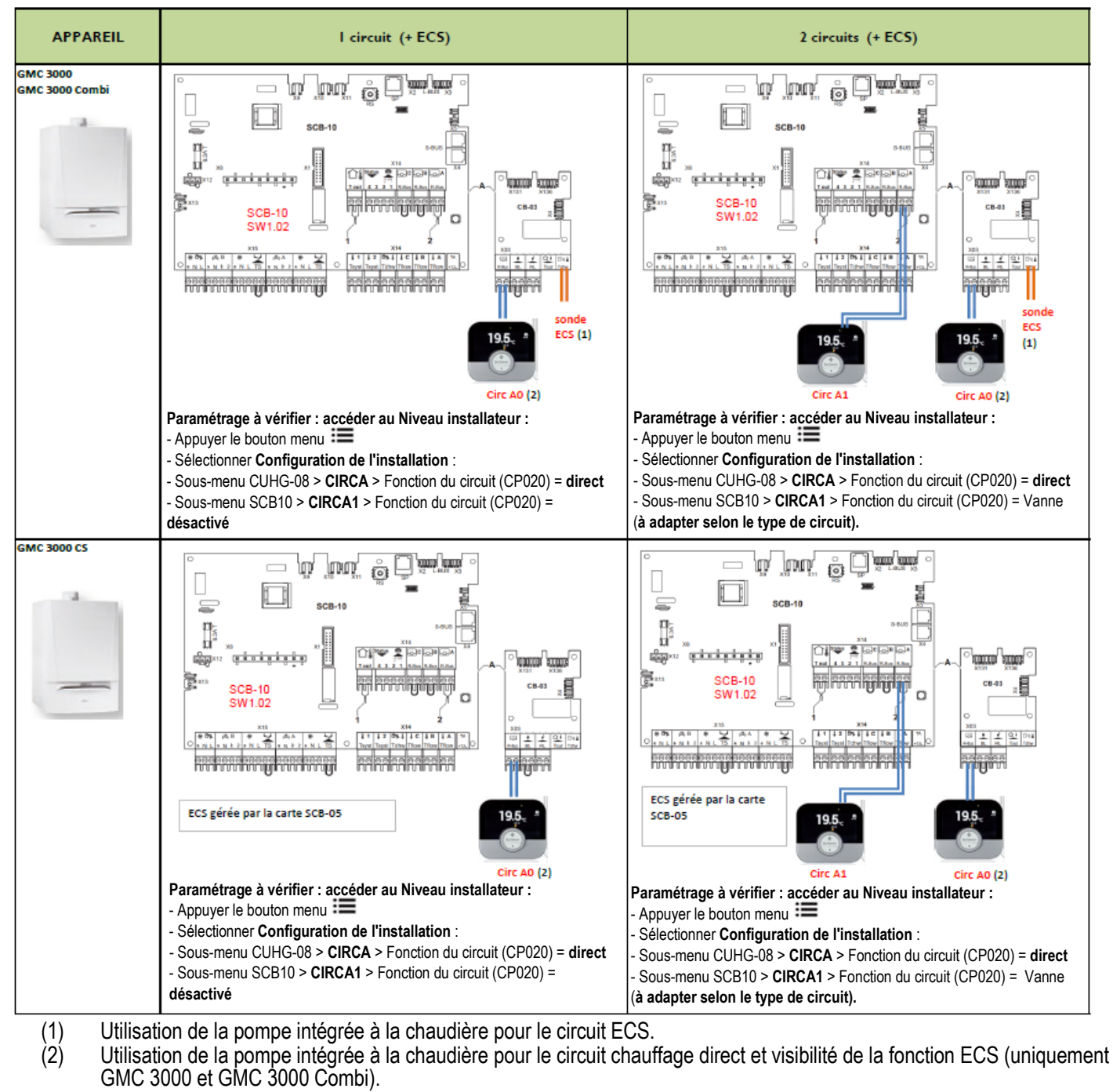

# GMX-S 2000

| APPAREIL   | l circuit (+ ECS)                                                                                                    | 2 circuits |
|------------|----------------------------------------------------------------------------------------------------|------------|
| GMX-S 2000 | CB-06<br>SW1.00<br>SW1.00<br>Lues<br>CB-06<br>SW1.00<br>Image That I and Image<br>CB-06<br>SW1.00<br>Image That I and Image<br>CB-06<br>SW1.00<br>Image That I and Image<br>CB-06<br>SW1.00<br>Image That I and Image<br>CB-06<br>SW1.00<br>Image That I and Image<br>CB-06<br>SW1.00<br>Image That I and Image<br>CB-06<br>SW1.00<br>Image That I and Image<br>CB-06<br>Image That I and Image<br>CB-06<br>Image That I and Image<br>CB-06<br>Image That I and Image<br>CB-06<br>Image That I and Image<br>CB-06<br>Image That I and Image<br>CB-06<br>Image That I and Image<br>CB-06<br>Image That I and Image<br>CB-06<br>Image That I and Image<br>CB-06<br>Image That I and Image<br>CB-06<br>Image That I and Image<br>CB-06<br>Image That I and Image<br>CB-06<br>Image That I and Image<br>CB-06<br>Image That I and Image<br>CB-06<br>Image That I and Image That I and Image<br>CB-06<br>Image That I and Image That I and Image That I a | NON        |

# Oecoil / OEcOil Condens-2

| APPAREIL | l circuit (+ ECS)           | 2 circuits    |
|----------|-----------------------------|---------------|
| Oecoil   | CUOH-04<br>SW3.00<br>Circ A | Circ B Circ A |

# GMR 6000 - 45 - 65 - 90 - 115

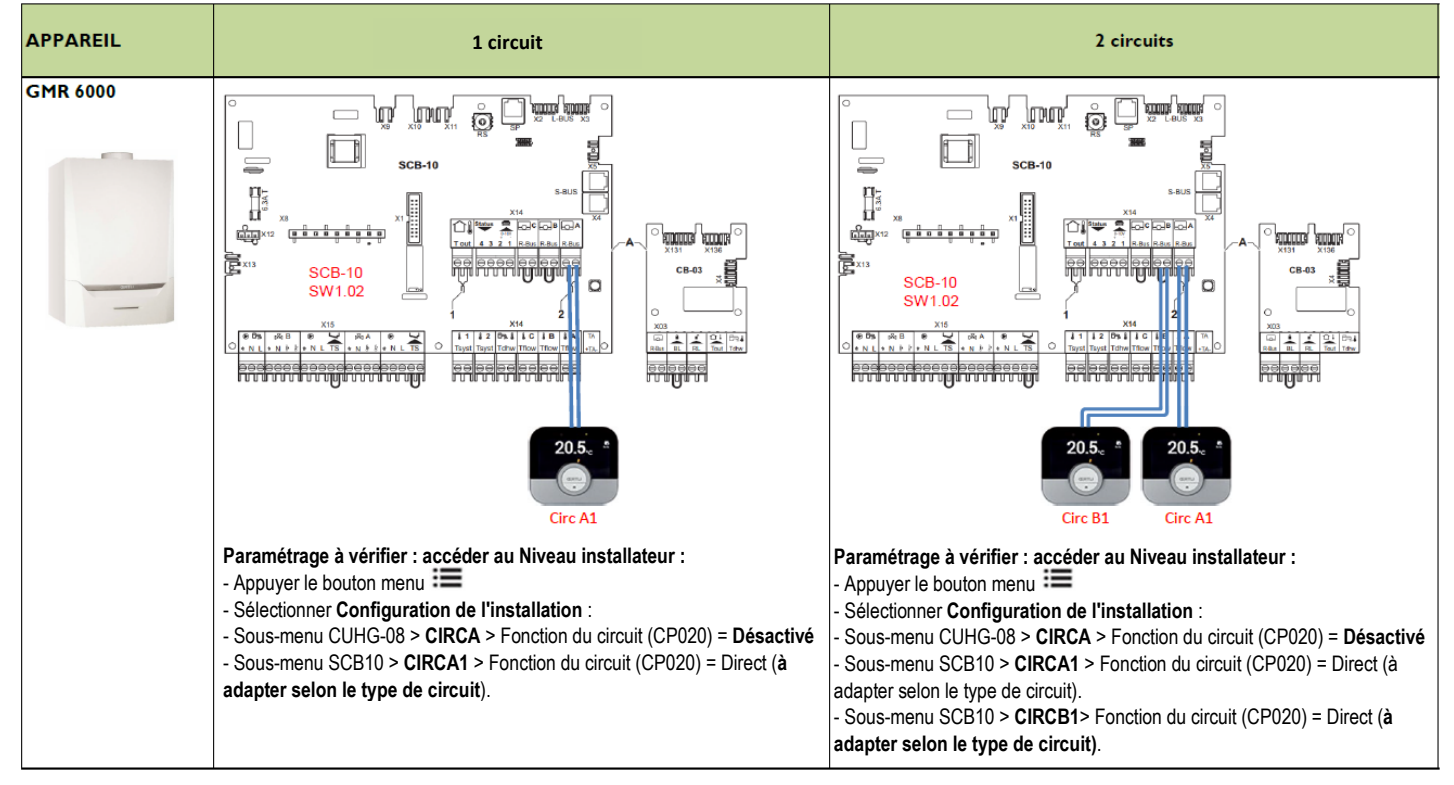

# GMR 6160 Condens

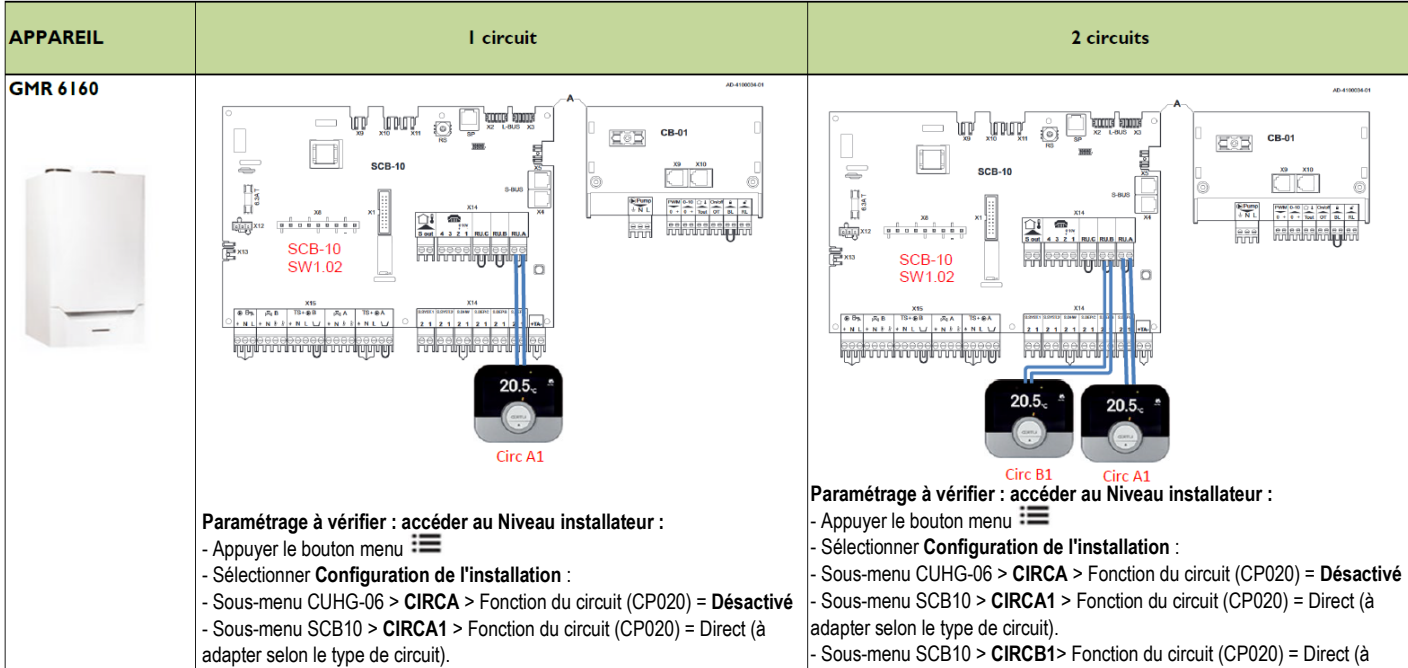

adapter selon le type de circuit).

# GSC 150 Oetrocom 3

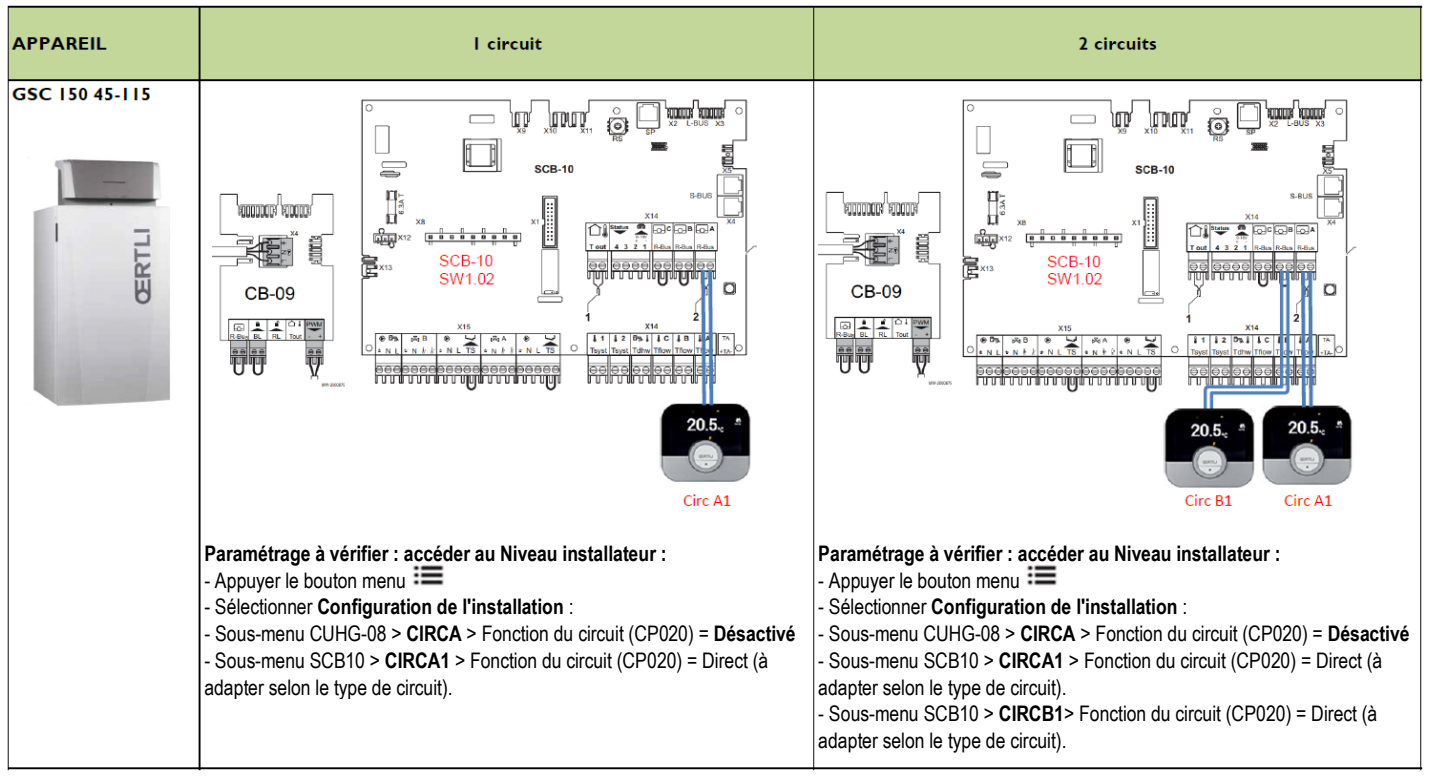

## OSCR MAX 45 - 60 - 90 - 120

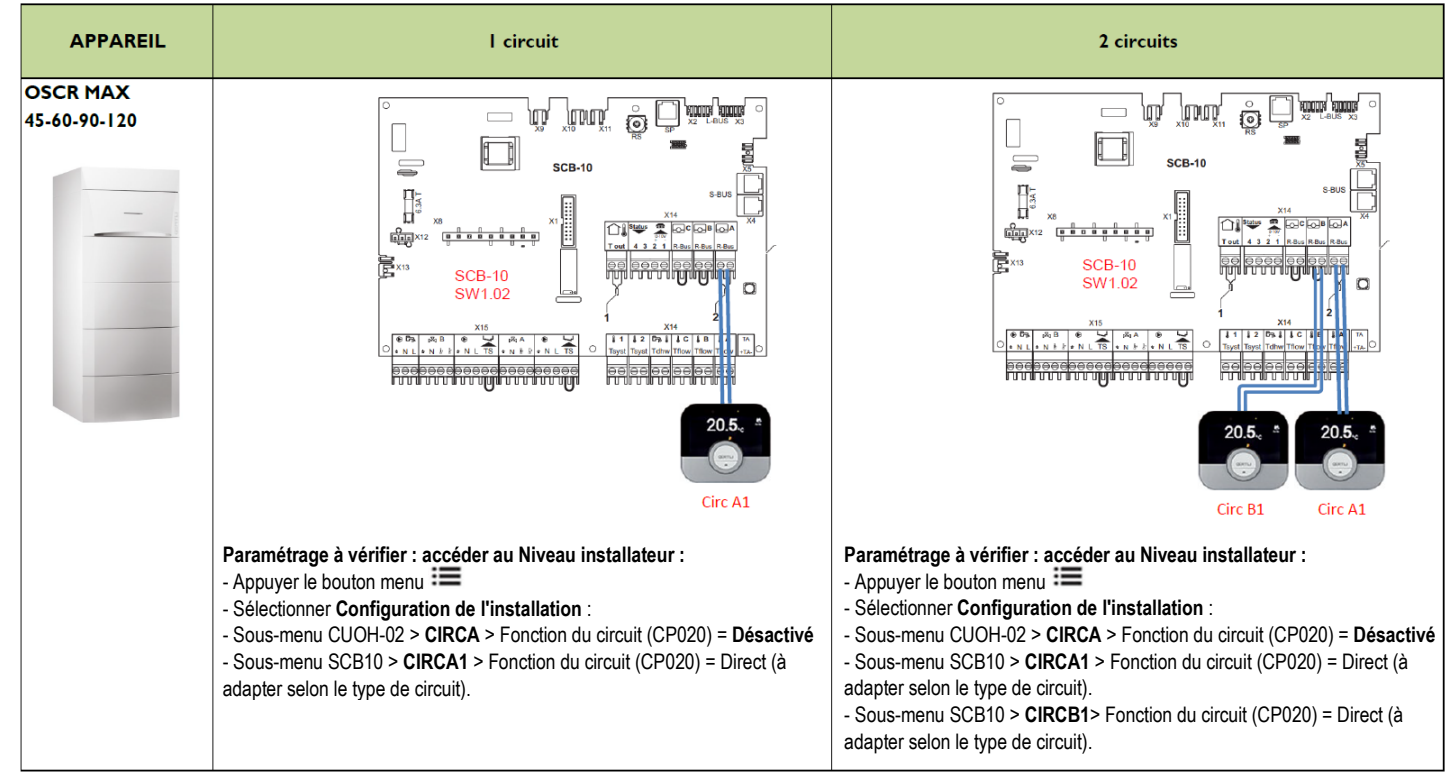

## **VM-OETROCOM-3 MR**

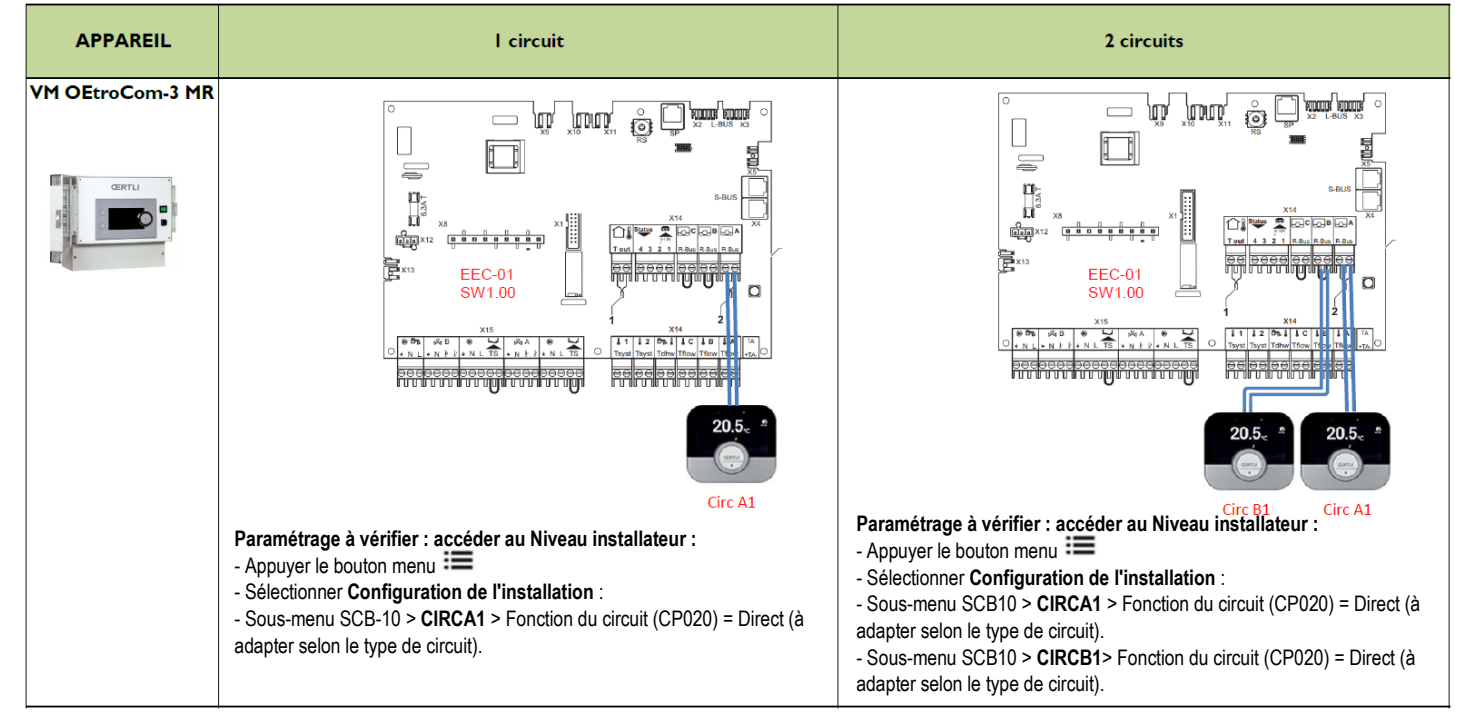